Back to Main

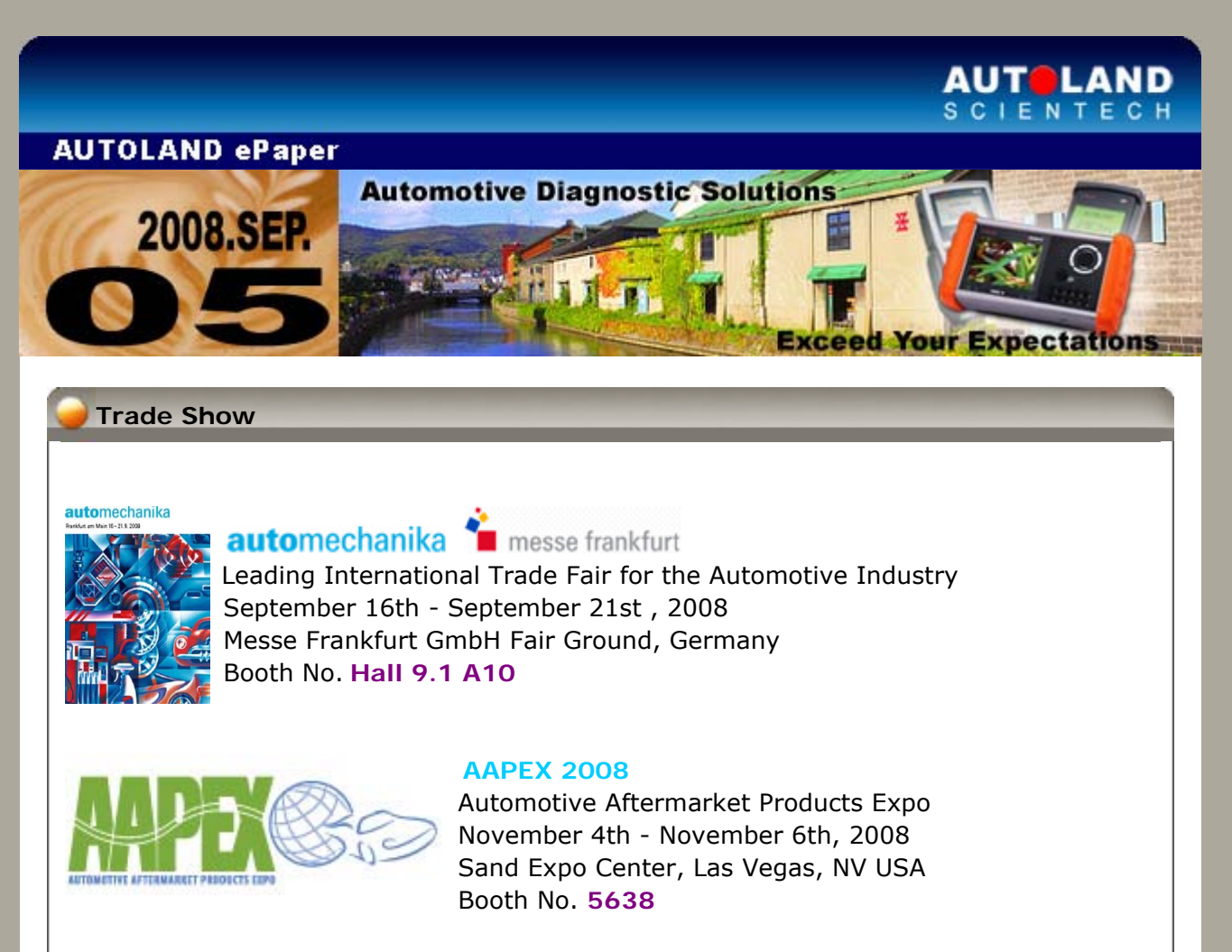

Sincerely welcome to visit us at our booth.

# iSCAN-II / D91 Latest Versions (August, 2008)

| iSCAN- II MITSUBISHI | V1.01         | English/Chinese/Japanese | 2008-08-01 |
|----------------------|---------------|--------------------------|------------|
| iSCAN- II MB         | V1.01 SP1     | English/Chinese/Japanese | 2008-08-04 |
| iSCAN- II BMW CODING | V1.00 SP2     | English/Chinese          | 2008-08-04 |
| iSCAN- II VASS       | V1.04         | English/Chinese          | 2008-08-28 |
| iscan- II perodua    | V1.01         | English                  | 2008-08-28 |
| iSCAN- II PROTON     | V1.01         | English                  | 2008-08-28 |
| D91-MITSUBISHI       | V4.01 / V3.51 | English/Chinese/Japanese | 2008-08-01 |
| D91-BMW CODLITE      | V2.51 SP4     | English/Chinese          | 2008-08-04 |
| D91-VASS             | V5.54         | English/Chinese          | 2008-08-04 |

# VeDiS Yearly Update Project (YUP) Software

Software releases monthly for D91-EURO PRO YUP 2008 / D91-ASIAN PRO YUP 2008 YUP customers, please get the updates from web site

# **Technical Guidance** Mercedes-Benz: Resetting and Re-activating Memory of HFM Control Module Introduction: After replacing the HFM control module or actuator, the self-adaptation learning value must be reset and let HFM control back to the base or default settings. Air/fuel ratio Lambda $\lambda$ =1.00. The mechanical end stop of throttle value must be re-detected and stored. HFM self-adaptation items: 1. Mixture formation a) Idle speed b) Lower part load c) Upper part load 2. Mechanical end stop of the closed throttle value Prerequisites of reprogramming control module: 1. Battery voltage: over 12V 2. Engine speed: 0 RPM

- 3. Vehicle speed: 0 Km/hr
- 4. Drive position: P or N
- 5. Idle speed contact closed (Important: car must NOT be moved when programming)

# Steps on iSCAN-II:

#### 1. Select Vehicle Diagnostic → select EUROPEAN

| 1                                                                                                    | 2                     |
|----------------------------------------------------------------------------------------------------|-----------------------|
| MENU                                                                                                    | Vehicle Diagnostic    |
| <ol> <li>Vehicle Diagnostic</li> <li>IMS<sup>2</sup> (Interface Module<br/>Simulation System)</li> <li>OBD-II Standard Compliant<br/>iSCAN-II (V1.00)USEN</li> <li>SETUP</li> </ol> | 1 ASIAN<br>2 EUROPEAN |

2. Select MB software  $\rightarrow$  select Model (example: W140033 S320)

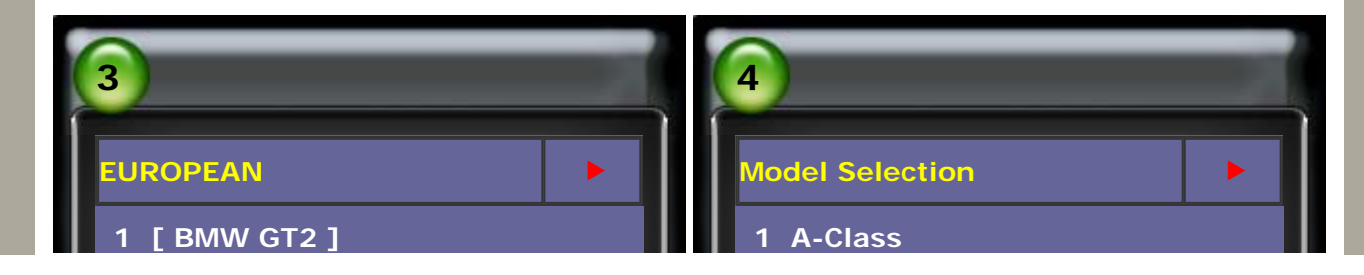

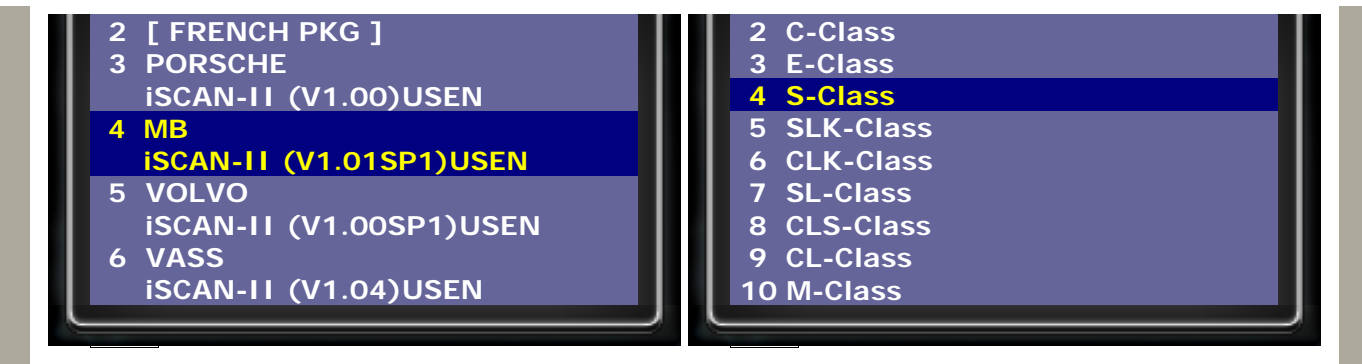

3. Select Model  $\rightarrow$  select Control Unit

| 5                                                                         | 6                              |
|---------------------------------------------------------------------------|--------------------------------|
| S-Class                                                                   | S-Class 140                    |
| 1 221<br>2 220 (after 09/2002)<br>3 220 (up to 08/2002)<br>4 140<br>5 126 | 1 Short Test<br>2 Control Unit |

4. Select **Drive**  $\rightarrow$  select **Engine** 

| 8              |
|----------------|
| DRIVE          |
| 1 ENGLINE      |
| 2 TRANSMISSION |
| 4 DM           |
| 5 EA/CC/ISC    |
| 6 BM/GM        |
|                |
|                |

5. Select engine type  $\rightarrow$  select engine cylinders

| 9                                | 10                                                          |
|----------------------------------|-------------------------------------------------------------|
| ENGINE                           | Cylinders                                                   |
| 1 GALOLINE LH\HFM\ME<br>2 DIESEL | 1 6 Cylinders (LH\HFM\ME2)<br>2 8/12 Cylinders (LH\ME1\ME2) |

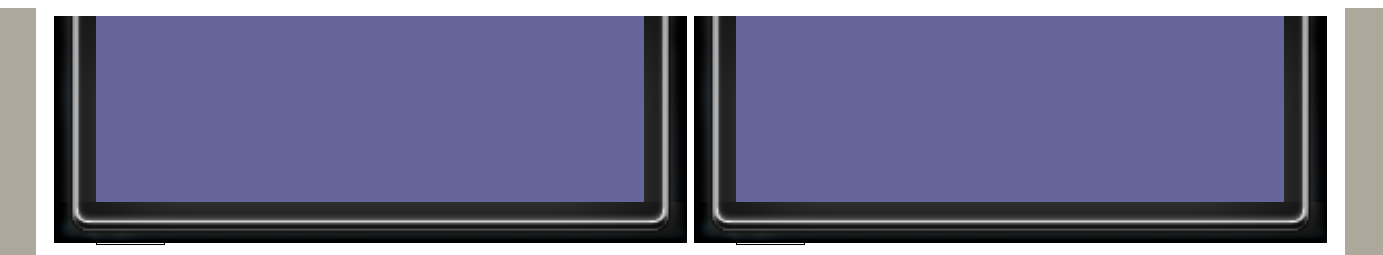

6. HFM ID page, press ENTER to continue.

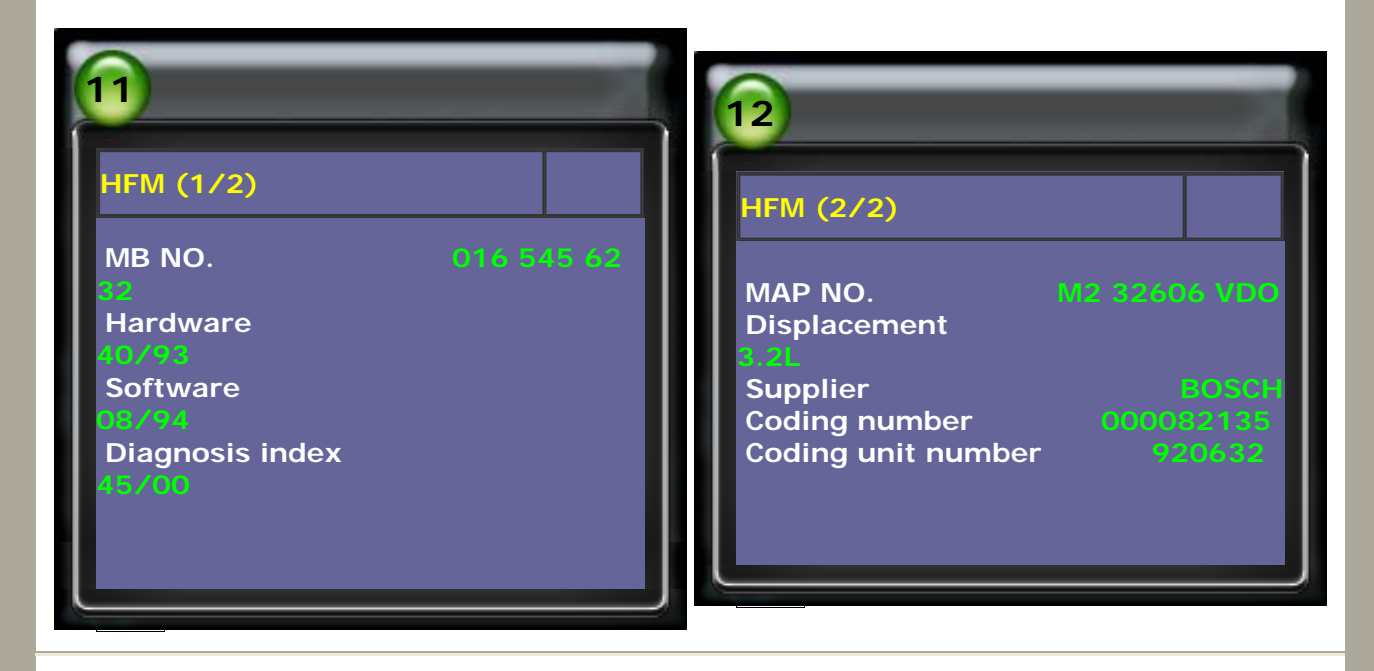

7. Select 8 Coding/Programming Function  $\rightarrow$  select 1 Programming

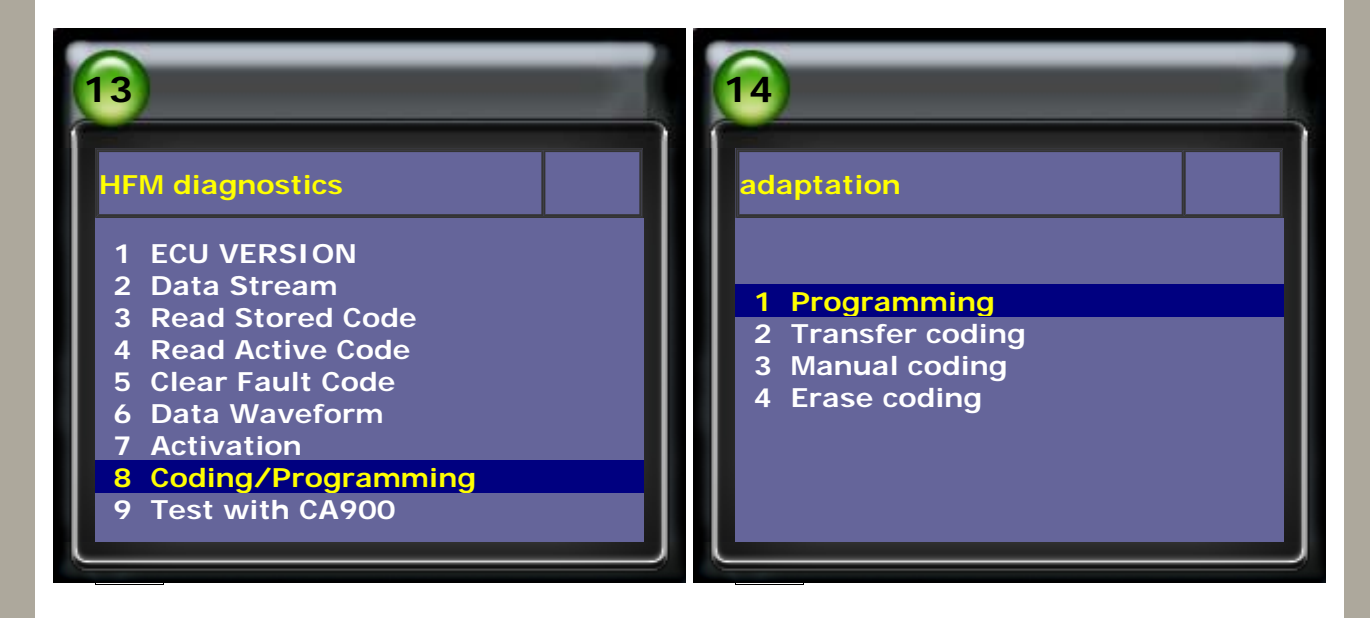

8. Press ENTER to start reset

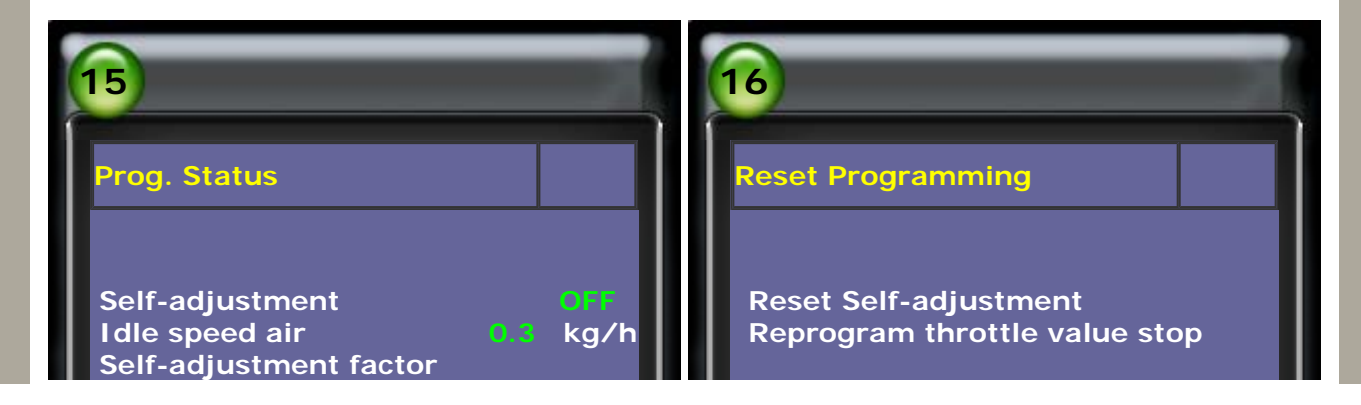

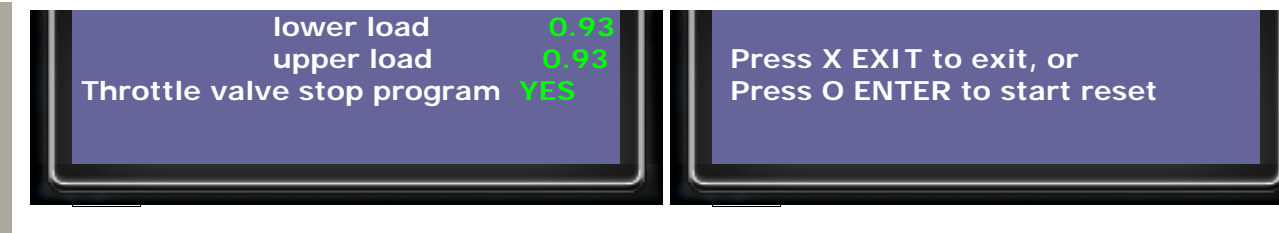

9. Turn off ignition switch and press ENTER to continue  $\rightarrow$  Turn on ignition switch and press ENTER to start reset

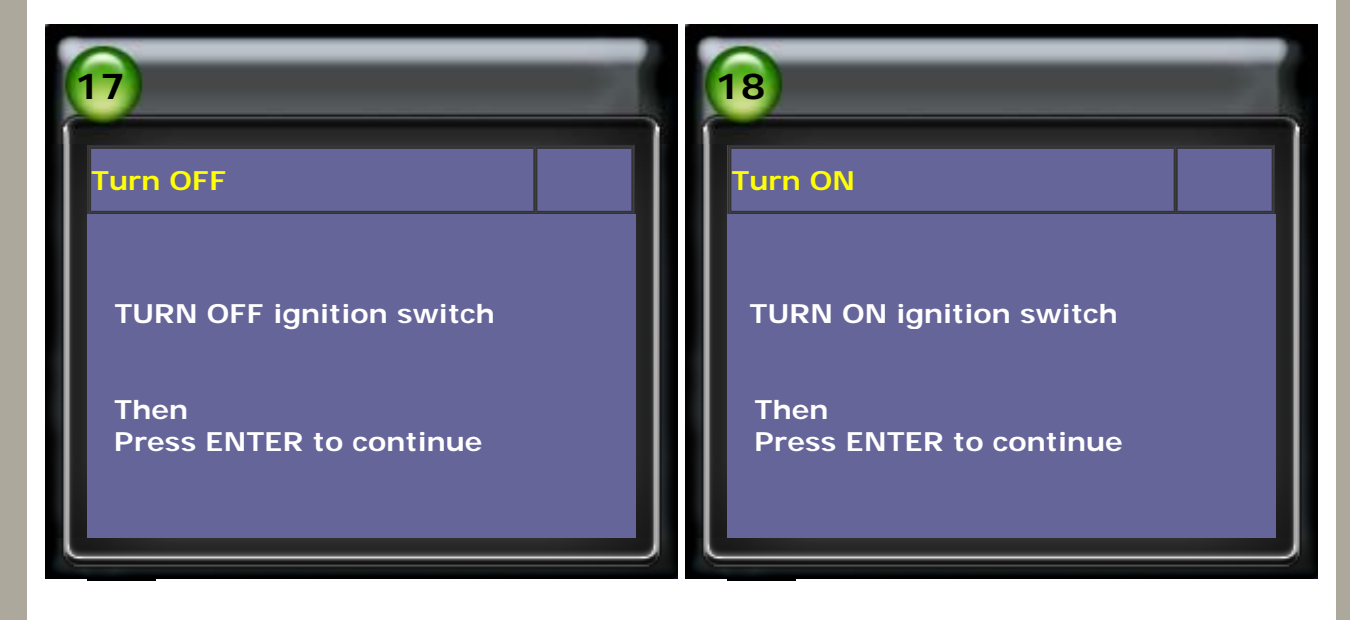

10. After resetting OK, turn off ignition and press ENTER to continue.

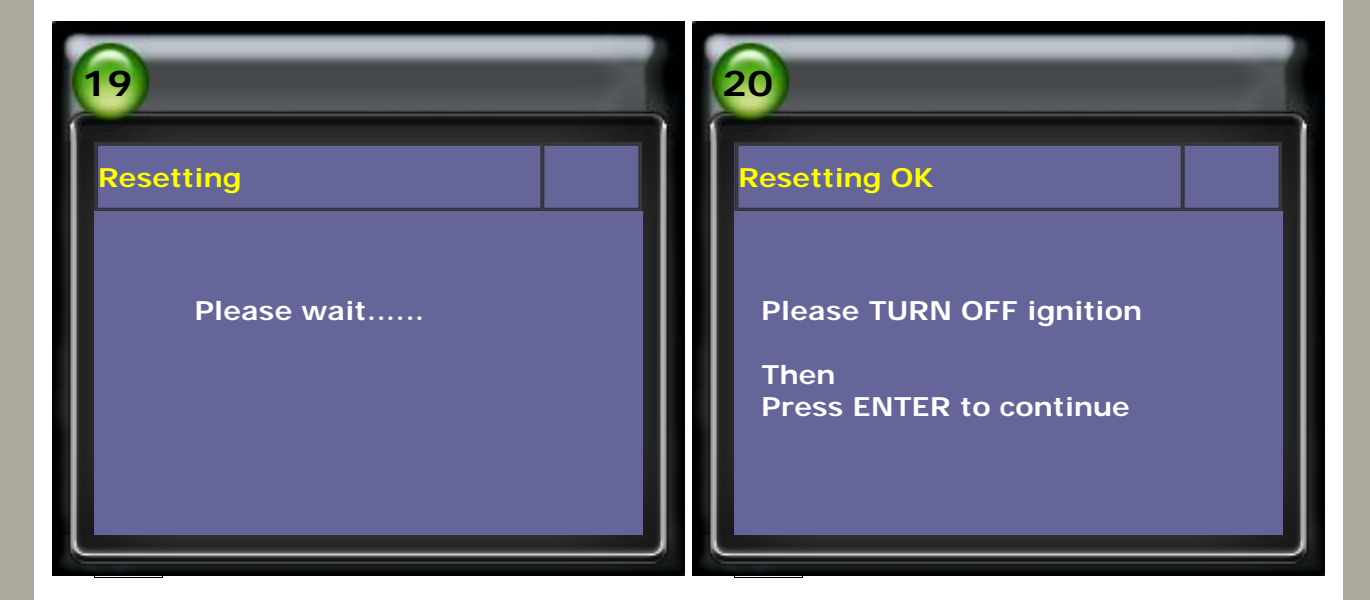

11. Turn on ignition and press ENTER to continue. System will be reconnected.

| 21                      | 22                 |
|-------------------------|--------------------|
| Turn ON                 | Fault Code Cleared |
| TUPN ON ignition switch | Reconnecting       |
| Then                    |                    |

12. After reconnecting and resetting OK, the value will be shown on the screen.

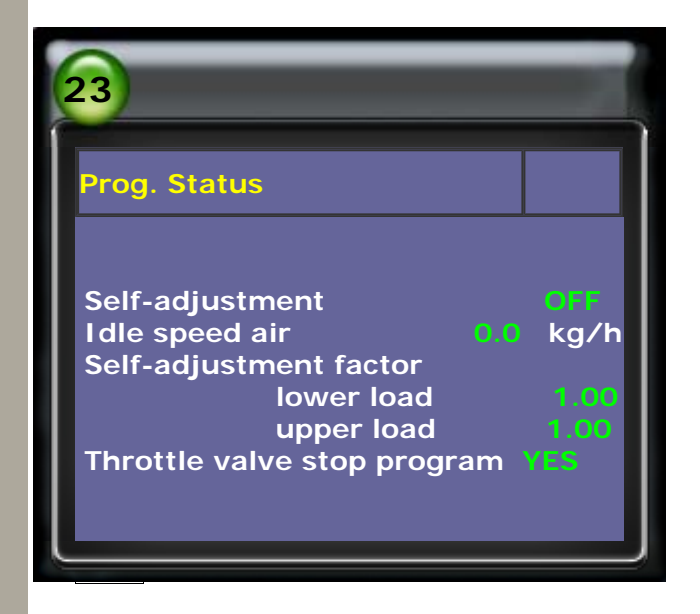

CopyRight 2008 AUTOLAND SCIENTECH Co., Ltd All Rights Reserved Any questions, please contact sales@autolandscientech.com.

www.autolandscientech.com